## Jak na online nákup nové Sezony na míru?

Na stránkách **www.filharmonie-brno.cz** se přihlásíte ke svému účtu přes **MŮJ ÚČET** (v pravém horním rohu stránky) zadáním Vašeho **přihlašovacího e-mailu** a **hesla** nebo **se nově zaregistrujete, pokud svůj účet zatím nemáte**.

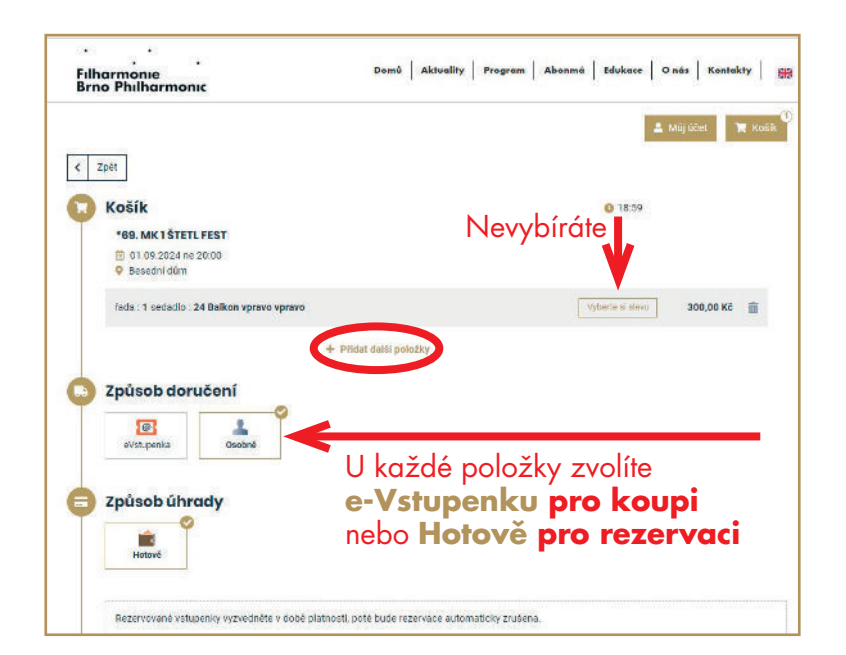

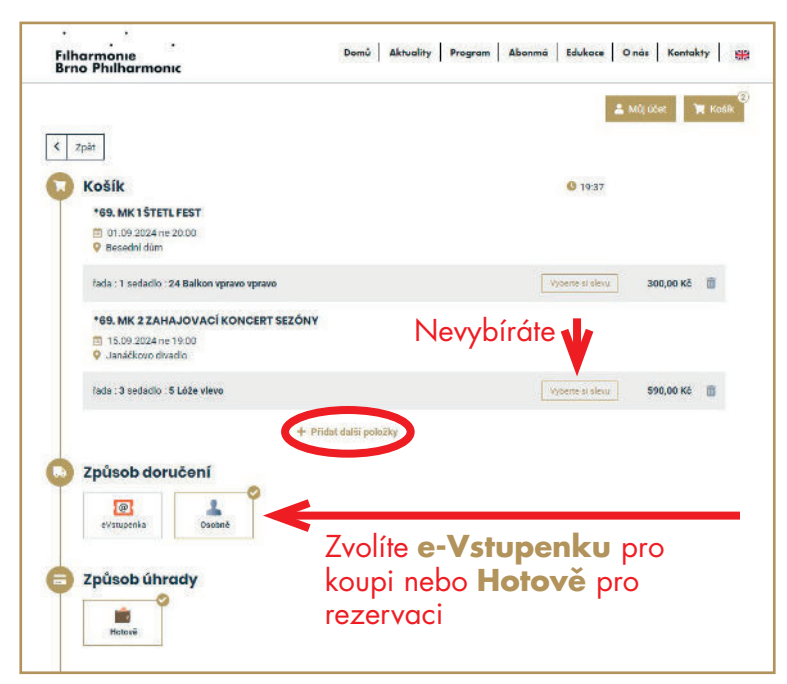

Pokud si chcete sestavit úplně novou SEZONU NA MÍRU, tedy v případě, že v této chvíli nemáte žádné jednotlivé vstupenky zarezervovány na svém účtu, postup je jednoduchý.

Jedinou podmínkou pro vznik nároku na množstevní slevu v rámci Sezony na míru je, aby všechny koncerty byly vybrány do jedné objednávky. K tomu slouží tlačítko <u>+ Přidat další položky</u>, přes které se dostanete k výběru dalších koncertů.

V každém sále jen zvolíte své místo/ místa a to bez zadání slev. Sleva automaticky naskočí na všechny koncerty při splnění podmínky nejméně 3 koncertů.

Na 3 koncerty získáte slevu ve výši 30 %, na 4 koncerty se vztahuje 40% sleva a od 5 koncertů se vstupné u všech koncertů sníží o 50 %.

| Cošík                                                                         | 0 19:48                                           |
|-------------------------------------------------------------------------------|---------------------------------------------------|
| *69. MK 1STETL FEST                                                           |                                                   |
| 📋 01.09.2024 ne 20:00<br>9 Besedni düm                                        |                                                   |
| rada . 1 sedadlo : 24 Balkon vpravo vpravo                                    | Uplatnici alava 210,00 Kč                         |
| *69. MK 2 ZAHAJOVACÍ KONCERT SEZÓNY                                           |                                                   |
| <ul> <li>15.09.2024 ne 19:00</li> <li>Janáčkovo divadlo</li> </ul>            |                                                   |
| fade 3 sedadlo: S Lóže vlevo                                                  | Uplannéné sleva BEZONA NA MIRU 304                |
| *58. MK 3 NOVOROČNÍ KONCERT<br>➡ 01 01: 2025 st 19:00<br>9. Janáškovo divadlo |                                                   |
| fada 11 sedadlo 27 Přízemi střed                                              | Uptatrided alexa 763,00 Kč<br>SEZONA NA MÍRIE 30% |
| 부 Pñdat dalā polsžky                                                          |                                                   |
| Způsob doručení                                                               |                                                   |
| everuperla Osobně                                                             |                                                   |
|                                                                               |                                                   |

## 为 Způsob doručení Vyberte způsob doručení 0 1 引 Způsob úhrady + Uplatnit kupón Osobní údaje Rychlý nákup lůj účel 🚨 Jméno E-mail At Přímen E-mail J Telefor Celkem: 924,00 Kč

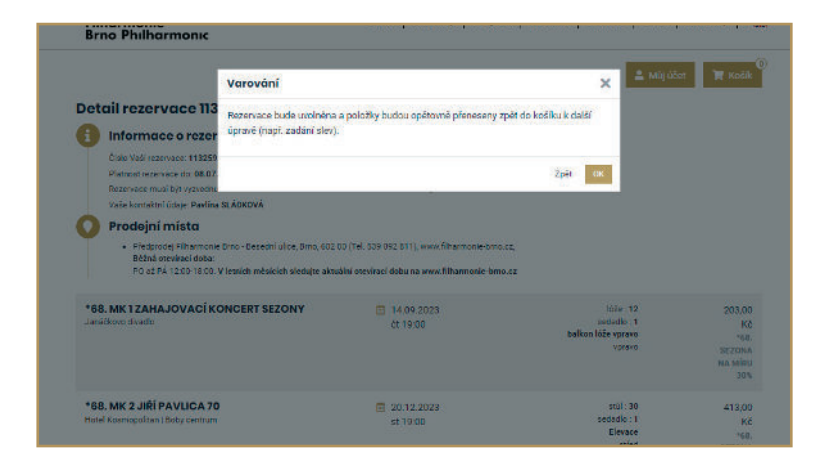

Děkujeme za Vaši přízeň a těšíme se na Vás v nové sezoně. Vaše Filharmonie Brno

## Při splnění podmínky 3 koncertů Vám automaticky naskočí sleva ve výši 30%.

Opět zvolíte způsob platby a pro výběr dalších koncertů znovu použijete tlačítko + **Přidat další položky**. Od 5 koncertů se sleva ve výši 50% dále nezvedá. Následně **objednávku uzavřete buď rezervací nebo nákupem**. Pokud nejste přihlášeni ke svému účtu, přihlašte se nyní (případně se zaregistrujte, abyste se ke svým rezervacím mohli opakovaně vrátit).

## Důležité upozornění na závěr:

Nezalekněte se **Varování**, které na Vás před úpravami vyskakuje. Text vysvětluje, že potvrzením tlačítka **OK** se přenesete do nákupního košíku, kde můžete provádět úpravy, odebírat koncert/y, zvolit slevy (v případě, že ke své Sezoně na míru vybíráte například koncert pro někoho dalšího (s nárokem na slevu pro studenty, děti, ZTP, je-li vyšší, než Vaše sleva v rámci Sezony na míru, zvolte si ji).

Vždy musíte úpravy znovu potvrdit tlačítkem Rezervovat nyní, aby se Vaše vstupenky z košíku neuvolnily zpět do prodeje. Druhou možností je nákup dokončit. Po platbě kartou online Vám následně přijdou zakoupené vstupenky na Vaši e-mailovou adresu.